## 以密碼加密常用檔案(PDF, Word, Excel)

## 1. PDF – Adobe Acrobat

Adobe Acrobat 為 Adobe CS6 的其中一個軟件,安裝於教員室及教師手提電腦,為市面上功能最全面的 PDF 軟件之一。

加密方法:

1.1 以 Adobe Acrobat 開啟 PDF 文件。

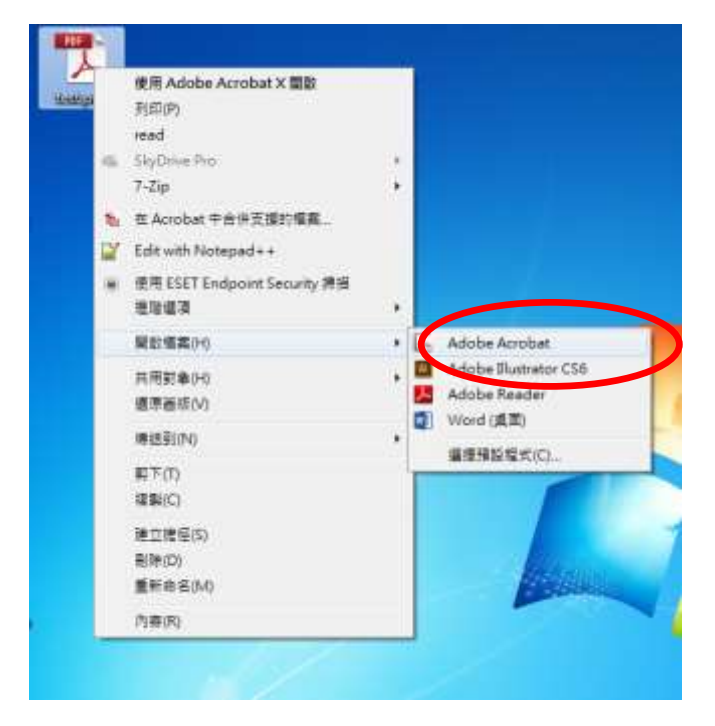

1.2 按「Ctrl+D」進入「文件內容」,選擇「保全」。

| a ca lan inegier les                                   |              |
|--------------------------------------------------------|--------------|
| Contraction of Contraction Contraction                 |              |
| WE testard                                             |              |
| ###(7)                                                 |              |
| 1                                                      |              |
| (18)                                                   |              |
| 主用(5)                                                  |              |
| M9700                                                  |              |
| <br> 第二日初 7/18/2013 9:56-00<br> 第二日初 7/18/2013 9:56-00 | 其它元素也从4-     |
| 重用程式 Mooseft# Ward 2013                                |              |
| 81                                                     |              |
| POF BIT/EX: Microsoft® Word 2053                       |              |
| FOF 坦本 1.5 (Acrobat 6x)                                |              |
| 回顧 C/Unershathiのesktoph                                |              |
| 編集大小1 7845 K8 (78323 位王地)                              |              |
| 真面大小・ 627×11份 第月                                       | MR 1         |
| #1011; FOF: 当                                          | 9道 Web % 图 图 |
|                                                        |              |

1.3 在「保全方法」,選擇「密碼保全」。

| 描述       | 保全          | 字型     | 初始視圖                | 自訂      | 進階       |           |       |       |           |
|----------|-------------|--------|---------------------|---------|----------|-----------|-------|-------|-----------|
| 一文件例     | <b>呆全</b>   |        |                     |         |          |           |       |       |           |
| 文件<br>無保 | 的「保全<br>全」。 | 方法」用   | 於限制可作               | 用於文件    | 的內容。     | 要移除保全队    | 長制,請將 | 「保全方法 | 」設定為「     |
|          | 保全方         | 5法(M): | 無保全                 |         |          |           |       | •     | 變更設定(S)   |
| ᄀ        | 用來開啟        | 的程式:   | 毎 <b>保全</b><br>密碼保全 |         |          |           |       |       | 顯示詳細資訊(D) |
|          |             |        | 認證保全<br>Adobe Li    | veCvcle | Riahts M | anagement |       |       |           |
|          |             |        |                     | ,       |          |           |       |       |           |
| 文件网      | 艮制摘要─       |        |                     |         |          |           |       |       |           |
|          |             | 列      | 印: 允許               |         |          |           |       |       |           |
|          |             | 藏面立    | 件· 分許               |         |          |           |       |       |           |

1.4 在「要求密碼來開啟文件」上打「✔」,並輸入「文件**開啟密碼**」。

如不打算讓同事列印及編輯,可在「限制編輯和列印文件…」一項打

「✓」、輸入**權限密碼**及選擇權限。

取消在「啟用複製文字…」一項打「✓」可避免資料被複製到其他文件上。 註: 必須使用兩組不同的密碼;建議密碼包括8位或以上的英文字、數字及/ 或符號。高機密性資料應限制列印及複製。

| 碼保全 - 設定                |                        |                 |    |         |
|-------------------------|------------------------|-----------------|----|---------|
| 相容性(B): Acrobat 7.0 和更高 | 版本                     |                 |    |         |
| 加密等級: 128-bit AES       |                        |                 |    |         |
| 選擇要加密的文件元件              |                        |                 |    |         |
| ◎ 加密所有文件內容(L)           |                        |                 |    |         |
| ◎ 加密除元資料以外的所有文件         | 牛內容 (相容於 Acrobat 6 和更高 | 版本)(M)          |    |         |
| 個 僅加密檔案附件 (相容於 Acr      | obat 7 和更高版本)(F)       |                 |    |         |
| 文件所有內容均將加密              | · 搜尋引擎將無法存取文件元資        | ដ .             |    |         |
| □ 要求承碼來聞啟文件(O)          |                        |                 |    |         |
|                         |                        |                 |    | + 50 44 |
| 文件用創名幅(3):              |                        |                 |    | 木町守     |
| 前都<br>開設此文件不需要密碼。       |                        |                 |    |         |
| · 催收                    | 西南湖市法此机会,你西南路》;        | 态 <b>珥</b> (D)。 |    |         |
|                         | 为安美史坦望成之,这而安朝八·        | ± ₩8(IV) ·      |    |         |
| 變更權限密碼(円                |                        |                 |    | 未許等     |
| 允許列印(N): [              | 高解析度                   |                 | *  |         |
| 允許變更(W)                 | 所有,但不包括擷取頁面            |                 | w  |         |
| □] 啟用複製文字、影像和其1         | 2內容(E)                 |                 |    |         |
| 12] 為視力不佳者敵用螢幕閱讀        | 直程式装置的文字協助工具(V)        |                 |    |         |
| 說明                      |                        |                 | 確定 | 取消      |
|                         |                        |                 |    |         |

1.5 再一次輸入密碼(包括開啟密碼及權限密碼),密碼及設定將於檔案儲存及關 閉後生效 (可在左下方打「✓」取消通知)

| Adobe A  | crobat - 確認文件開啟密碼                             |
|----------|-----------------------------------------------|
| Â        | 請確認文件開啟密碼。請務必記下此密碼,以便日後能夠開啟文件。<br>文件開啟密碼(S):  |
| -        | 確定取消                                          |
| Adobe Ad | crobat                                        |
|          | 在儲存文件之前,保全設定不會被套用至文件。您可以繼續變更保全設定,直至<br>您關閉文件, |
| 🗐 不再     | I顯示此訊息(N)                                     |
|          | 確定                                            |

1.6 檔案開啟時,需輸入開啟密碼。

| 5        |                 |                  |       |    |
|----------|-----------------|------------------|-------|----|
| <u> </u> | test.pdf"被保護。 請 | 輸入「文件 <b>開</b> 創 | ☆密碼」。 |    |
|          | <b>輸</b> 入密     | 唐(E):            |       |    |
|          |                 |                  | 確定    | 取消 |
|          |                 |                  | _     |    |

註:只需將**開啟密碼**分發給同事便可,**權限密碼**應保留作更新設定之用。 宜以不同的開啟密碼加密不同的高機密性的文件,減少密碼被猜中或密碼外洩 的影響。

- Microsoft Office 2013 Word / Excel Microsoft Office 自 2007 版後,加入簡易加密功能。各軟件加密的步驟相近
- 2.1 開啟軟件後,按「檔案」

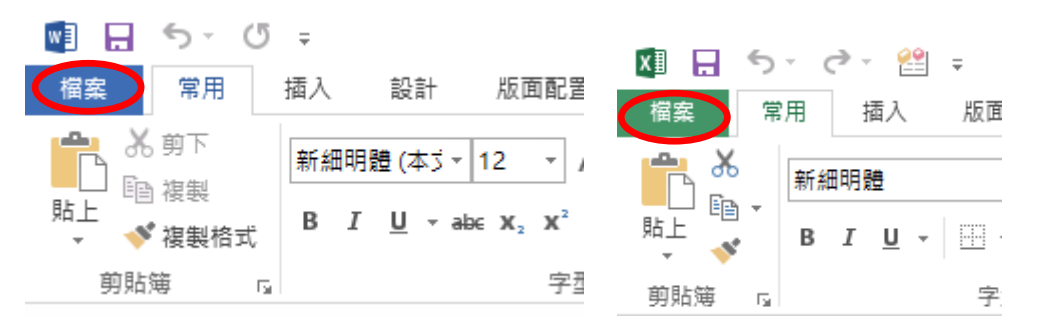

2.2 開啟軟件後,按「資訊」,然後按「保護文件」或「保護活頁簿」

| С<br>жи      | 資訊         |                                    | €<br>## | 資訊         |                    |
|--------------|------------|------------------------------------|---------|------------|--------------------|
| ¥î m         | 8          | 保護又行                               | 「新雄」    | 0          | 保護活員博              |
|              | 展開<br>文件+  |                                    | BRAN    | (1)<br>(7) | 控制人具統對計測真確所做的關度構造。 |
| TONE         |            | ** ** ** /*                        | 97291X  | 188 ·      |                    |
| 840          | <u>O</u>   | 他並又1+<br>世發內於描葉前,這注意正確範定會:         | 另存新聞    |            | 榆吉汪百庙              |
| 共用           | <b>RE-</b> | <ul> <li>CHREGENIS were</li> </ul> | 利用      | Ø          | 在發生出現之初            |
| : <b>5</b> 8 | T EN       | 版本                                 | **      | 周期-        | 》 文件機要選訊,作者名稿和通到絕包 |
|              | 10         | ※目前標準的新信本(                         | 原出:     |            |                    |
| 1211         | 10842      |                                    |         | No.21      | 版本                 |

2.3 選擇「以密碼加密」

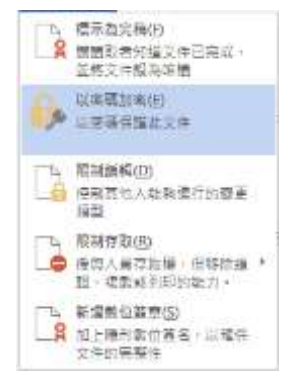

2.4 輸入密碼兩次後,儲存檔案便完成加密步驟。

| 加密文件                                                                      | 確認密碼 ? 🗙                                                               |
|---------------------------------------------------------------------------|------------------------------------------------------------------------|
| 加密此檔案的內容<br>密碼(R):                                                        | 加密此檔案的內容<br>重新輸入密碼(B):                                                 |
| 注意:如果您證失或忘記容碼。則無法復原。建議<br>您將密碼及其對應文件名稱的清單存放在安全的地<br>方。<br>(切記密碼的大小寫視為相異。) | 注意: 如果您遵失或忘記密碼,則無法復原。建讓您<br>將密碼及其對應文件名稱的清單存放在安全的地方。<br>(切記密碼的大小寫視為相異。) |
| 確定 取消                                                                     | 確定取消                                                                   |